## CALCOLATRICE SCIENTIFICA

MANUALE D'ISTRUZIONI

# Indice

| I. Funzioni di base                                                       | 1  |
|---------------------------------------------------------------------------|----|
| II. Funzione di calcolo                                                   | 1  |
| ■ Visualizzazione doppia linea4                                           | 1  |
| Preparativi prima dell'utilizzo                                           | 4  |
| Modalità                                                                  | 1  |
| Limite di inserimento                                                     | 5  |
| Correzione degli errori di inserimento                                    | 3  |
| Funzione ricorrenza                                                       | 3  |
| Funzione copia ricorrenza                                                 | 7  |
| ■ Multi-struttura                                                         | 3  |
| ■ Formato di visualizzazione esponente 8                                  | 3  |
| Segno decimale e di separazione                                           | )  |
| Inizializzazione della calcolatrice                                       | )  |
| Operazioni di base                                                        | )  |
| Calcolo aritmetico                                                        | )  |
| Calcolo delle frazioni                                                    | )  |
| Calcolo delle percentuali                                                 | 2  |
| Calcolo dei gradi, minuti e secondi                                       | 3  |
| ■ FIX, SCI, RND                                                           | 3  |
| Memoria di calcolo14                                                      | 1  |
| Memoria di risultati15                                                    | 5  |
| Calcolo continuo15                                                        | 5  |
| Memoria separata15                                                        | 5  |
| ■ Variabile                                                               | 3  |
| Funzione calcolatrice scientifica16                                       | 3  |
| Funzione trigonometrica/funzione trigonometrica                           |    |
| inversa17                                                                 | 7  |
| Funzione iperbolica/funzione iperbolica inversa17                         | 7  |
| Logaritmo comune e naturale/Logaritmo inverso17                           | 7  |
| <ul> <li>Radice quadrata, radice cubica, radice, quadrato, cub</li> </ul> | ю, |
| reciproco, fattoriale, numero casuale, $\pi$ e                            |    |
| <ul> <li>Radice quadrata, radice cubica, radice, quadrato, cub</li> </ul> | ю, |

reciproco, fattoriale, numero casuale,  $\pi$  e

| Permutazione/combinazione                                   | 18 |
|-------------------------------------------------------------|----|
| <ul> <li>Conversione unità angolari</li> </ul>              | 19 |
| Conversione coordinate (Pol (x, y), Rec (r, A))             | 19 |
| <ul> <li>Calcolo della Notazione scientifica</li> </ul>     | 10 |
| <ul> <li>Inserimento della Notazione scientifica</li> </ul> | 20 |
| Calcolo dell'equazione                                      | 21 |
| = Equazione di secondo terzo grado                          | 21 |
| Equazione di secondo terzo grado                            | 27 |
|                                                             | 25 |
| Calcolo deviazione standard                                 | 25 |
|                                                             | 20 |
|                                                             | 20 |
|                                                             | 24 |
|                                                             | 34 |
|                                                             | 20 |
|                                                             | 20 |
| Calcolo della norma e dell'angolo                           | 57 |
| Visualizzazione formato coordinate ortogonali <->           | ~~ |
|                                                             | 37 |
| Formato coordinate ortogonali? Visualizzazione dei          | ~~ |
| formato coordinate polari                                   | 38 |
| Calcolo della base                                          | 38 |
| Calcolo coefficiente differenziale                          | 40 |
| Calcolo di un Integrale                                     | 41 |
| Calcolo della Matrice                                       | 42 |
| Determinazione della matrice                                | 43 |
| Modifica dell'elemento matrice                              | 43 |
| Addizione, sottrazione e moltiplicazione                    |    |
| Calcoli                                                     | 43 |
| Calcolo del prodotto della matrice scalare                  | 44 |
| Acquisire il valore per il determinante della matrice       | 44 |
| Conversione della matrice                                   | 45 |
| Matrice inversa                                             | 45 |

| Calcolo della norma matriciale                  | 46 |
|-------------------------------------------------|----|
| Creazione di vettori                            |    |
| Creazione di vettori                            |    |
| Modifica dell'elemento vettoriale               |    |
| Aggiunta e sottrazione del vettore              | 47 |
| Prodotto di vettore e scalare                   |    |
| Prodotto intrinseco di due vettori              |    |
| Prodotto incrociato di due vettori              |    |
| Calcolo della norma vettoriale                  |    |
| Conversione unità di misura                     |    |
| Costanti scientifici                            |    |
| Dati tecnici                                    |    |
| Risoluzione dei problemi                        |    |
| Informazioni sull'errore                        |    |
| Sequenza di calcolo                             |    |
| ■ Stack                                         |    |
| Intervallo di inserimento                       |    |
| <ul> <li>Sostituzione della batteria</li> </ul> |    |
| Funzione di spegnimento automatico              |    |

- 1. Visualizzazione testo a capo
- 2. Funzionamento di base
- 3. Calcolo scientifico
- 4. Calcolo equazione
- 5. Calcolo Statistico
- 6. Calcolo Sistemico
- 7. Calcolo del coefficiente differenziale
- 8. Calcolo di un Integrale
- 9. Calcolo della matrice
- 10. Calcolo del vettore

```
34 ^ 5+6√7 <sup>D</sup>
45, 435, 439. 87
```

#### La visualizzazione testo a capo può visualizzare simultaneamente il risultato del calcolo e la formula aritmetica:

- La riga superiore visualizza la formula aritmetica.
- · La riga inferiore visualizza il risultato del calcolo.

Quando la parte Intera del risultato del calcolo è superiore a tre cifre, verrà inserito un segno di separazione ogni tre cifre.

#### modalità

Prima di avviare la procedura di calcolo è necessario selezionare la modalità corretta. Di seguito si riportano le descrizioni delle modalità.

| Tipo di calcolo<br>esplicito | Tasti operazione | Modalità<br>desiderata |
|------------------------------|------------------|------------------------|
| Calcolo aritmetico di base   | MODE 1           | COMP                   |
| Calcolo numeri complessi     | MODE 2           | CMPLX                  |
| Calcolo deviazione standard  | MODE MODE 1      | SD                     |

| Calcolo regressione   | MODE MODE 2         | REG  |
|-----------------------|---------------------|------|
| Calcolo di base       | MODE MODE 3         | BASE |
| Calcolo equazione     | MODE MODE<br>MODE 1 | EQN  |
| Calcolo della matrice | MODE MODE<br>MODE 2 | MAT  |
| Calcolo del vettore   | MODE MODE<br>MODE 3 | VCT  |

Esempio:

## Calcolo dell'equazione

( EQN )

#### Nota:

 Se la calcolatrice necessita di essere riportata alla modalità di calcolo e impostata al valore iniziale, premere questi tasti in sequenza [SHIFT] [CLR] [MODE] Modalità di calcolo: COMP

Unità angolare: Gradi

Formato visualizzazione esponente: Norml, Eng OFF

Formato visualizzazione numeri complessi: a+bi

Formato visualizzazione frazione: ab/c

Carattere decimale: Punto

- Oltre all'icona BASE, nella parte superiore dello schermo comparirà l'icona della modalità. L'icona BASE apparirà nell'area di visualizzazione dell'esponenziale dello schermo.
- Quando la calcolatrice è in modalità BASE, non è possibile modificare l'impostazione dell'angolo o di qualsiasi altro formato di visualizzazione (Disp).
- È possibile combinare modalità come COMP, CMPLX, SD e REG con l'impostazione di ciascuna unità angolare.
- Prima di avviare il calcolo, è necessario controllare l'impostazione della modalità di calcolo

(SD, REG, COMP, CMPLX) e dell'unità angolare (Deg, Rad, Gra).

- Limite di inserimento
- L'area di memoria per le immissioni di calcolo può memorizzare 79
   "passaggi" Ciascuna pressione di un tasto numerico o un tasto di
   operazione ( + IX :), viene conteggiata come un passaggio. La
   pressione dei tasti SHIF o ALPHA non viene conteggiata. Ad esempio, SHIFT
   N, viene considerato solo un passaggio.
- È possibile inserire al massimo 79 passaggi per ciascun calcolo. Ogni volta che viene immesso il 73° passaggio, il cursore cambia da calcolo a "\_\_\_" a indicare che la capacità della memoria si sta esaurendo. Se il "\_\_" calcolo necessita di più di 79 passaggi, dividerlo in due o più parti.

- La pressione del tasto Ans restituisce il risultato dell'ultimo calcolo, che può essere utilizzato nei calcoli successivi.
- Correggere gli errori di inserimento
- Spostare il cursore sulla posizione con cui è necessario apportare una correzione usando i tasti de L.
- Premere il tasto DEL per eliminare la cifra o la funzione nella posizione in cui è collocato il cursore.
- Il cursore può essere modificato in cursore di inserimento premendo il tasto [SHIFT] [NS]. Quando viene visualizzato il cursore di inserimento il carattere verrà inserito nella posizione del cursore.
- Il cursore di inserimento può essere riportato al suo aspetto normale premendo il tasto SHIFTINS o I.
- Funzione ricorrenza
- Ogni volta che si esegue il calcolo, la funzione di ricorrenza memorizzerà la formula aritmetica e il relativo risultato nella memoria di ricorrenze. È possibile ripristinare l'ultima formula di calcolo e il relativo risultato premendo il tasto . I risultati del calcolo precedente possono essere recidivati in ordine cronologico (dal più recente al più vecchio) premendo nuovamente il tasto .
- Quando il calcolo memorizzato nella memoria di ricorrenze viene visualizzato sullo schermo, premere i tasti < o per passare al menù di modifica.
- La pressione del tasto non eliminerà il contenuto della AC memoria di ricorrenze Pertanto anche premendo il tasto AC, la calcolatrice restituirà ancora il risultato dell'ultimo calcolo.
- La capacità della memoria di ricorrenze è di 128 set di cifre, risultati di espressione e di calcolo
- Ciascuna delle seguenti operazioni cancellerà il contenuto della memoria di ricorrenze :

#### Premendo il tasto ON

Durante l'inizializzazione della modalità e delle impostazioni mediante il tasto SHIFT CLR 2 (MODE)

Passando da una modalità di calcolo a un'altra

Spegnendo la calcolatrice

Spegnendo la calcolatrice

Funzione copia della ricorrenza

 La funzione di copia della ricorrenza consente di ottenere varie espressioni dalla memoria di ricorrenze, formando strutture multistrato collegandole insieme.

#### Esempio:

La memoria di ricorrenze presenta i seguenti dati: 1+1

- 2+2 3+3 4+4 5+5
- 6+6

Struttura multistrato: 4+4:5+5:6+6

Premere i tasti a e per ottenere il risultato dell'espressione 4 + 4. Premere il tasto SHIFT (COPY).

- È inoltre possibile modificare l'espressione ed effettuare altre operazioni con strutture multistrato sullo schermo.
- È possibile copiare soltanto i dati compresi fra l'espressione corrente e l'ultima espressione presente nel memorizzatore di ricorrenze.
   L'espressione precedente non verrà copiata.

#### Multi-struttura

Il termine multi-struttura si riferisce alle espressioni composte da due o più espressioni più piccole, collegate mediante due punti (:).

• Esempi Calcolare 2 + 3 e moltiplicare il risultato per

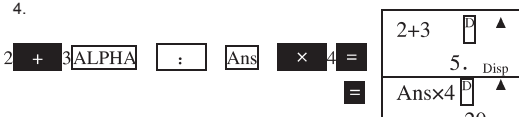

#### Formato visualizzazione esponente

Questa calcolatrice può visualizzare un massimo di 10 cifre, i numeri superiori a 10 cifre verranno visualizzati con il metodo esponenziale. Per le frazioni decimali, è possibile selezionare uno dei due formati e specificare quando usare il formato esponente.

 Per modificare il formato esponente premere il tastoMODE varie volte fino a far comparire il seguente menù di impostazioni della visualizzazione del formato esponente

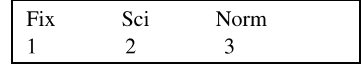

 Premere il tasto 3. Nel menù di selezione formato che compare, premere il tasto 1 per selezionare Norm 1 oppure il tasto per 2 selezionare Norm 2.

#### • Norm 1

Quando viene utilizzato Norm 1, verrà automaticamente utilizzato il formato esponente per i numeri Interi con più di 10 cifre e per le frazioni decimali con più di due cifre dopo il separatore decimale.

#### Norm 2

Quando viene utilizzato Norm 2, verrà automaticamente utilizzato il formato esponente per i numeri Interi con più di 10 cifre e per le frazioni decimali con più di 9 cifre dopo il separatore decimale.

 Tutti gli esempi dei risultati dei calcoli nel presente manuale sono espressi in formato Norm 1.

## Segno decimale e di separazione È possibile selezionare i segni decimali e di separazione a 3 cifre utilizzando il menù di impostazione della visualizzazione (Disp).

 Nel caso fosse necessario modificare i segni decimali e di separazione a 3-cifre premere il tasto MODE varie volte fino a visualizzare le seguenti impostazioni del menù.

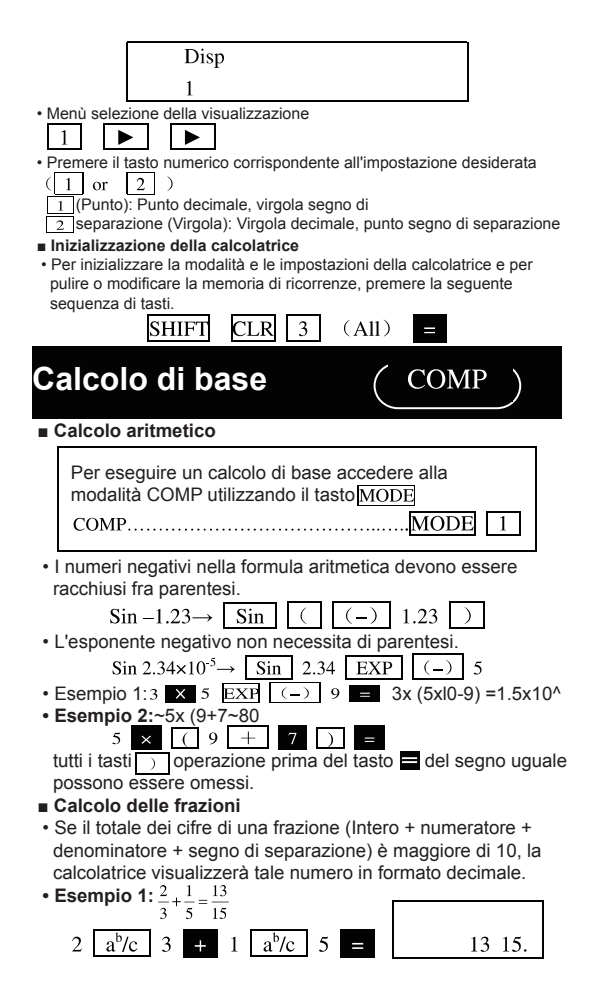

- Esempio 2: 3:  $\frac{1}{4} + 1\frac{2}{3} = 4\frac{11}{12}$ 3  $\frac{a^{b}/c}{1}$  1  $\frac{a^{b}/c}{2}$  4 + 1  $\frac{a^{b}/c}{2}$  2  $\frac{a^{b}/c}{3}$  3 = 4 11 12. • Esempio3:  $\frac{2}{4} = \frac{1}{2}$ 2  $\frac{a^{b}/c}{4}$  4  $\frac{a^{b}}{2}$ • Esempio 4:  $\frac{1}{2} + 1.6 = 2.1$ 1  $\frac{a^{b}/c}{2}$  2  $\frac{1}{2}$  + 1.6 =
- I risultati del calcolo con le frazioni e i decimali vengono sempre visualizzati in formato decimale.
- Frazione decimale <-> commutare formato frazione</->
- Le seguenti operazioni possono commutare il formato del risultato del calcolo tra decimale e frazione.
- Si prega di notare che il processo di conversione potrebbe richiedere due minuti.

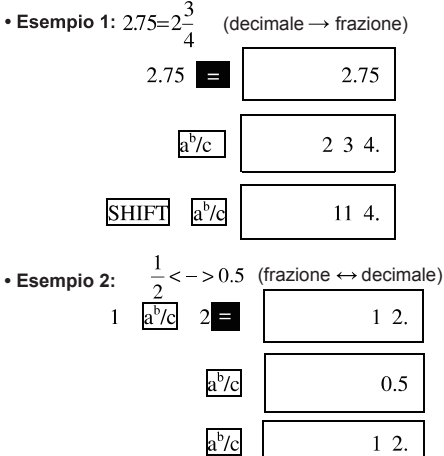

- Numero misto ↔ conversione impropria in formato frazione
- Esempio:  $1 \cdot \frac{2}{3} = \frac{5}{3}$   $1 \cdot \frac{b}{c} 2 \cdot \frac{b}{c} 3 = 1 \cdot 2 \cdot 3$ SHIFT d/c 5 \cdot 3 SHIFT d/c 1 2 3.
- È possibile utilizzare il menù di configurazione della visualizzazione (Disp) per impostare il formato di visualizzazione dei risultati del calcolo maggiori di 1
- Nel caso fosse necessario modificare il formato visualizzazione premere il tasto MODE varie volte fino a quando compariranno le seguenti impostazioni del menù.

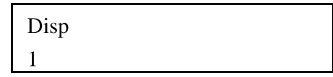

Menù selezione della visualizzazione.

1 
Premere il tasto

 Premere il tasto numerico corrispondente all'impostazione desiderata (<u>1</u> o <u>2</u>).

1 (a<sup>b</sup>/c):Numero misto

2 (d/c): Frazione impropria

 Quando viene selezionato il formato di visualizzazione d/c, l'inserimento del numero misto restituisce un errore.

Calcolo delle percentuali

• Esempio 1: calcolare il 12% di 1500 (180)

1500 × 12 SHIFT %

Esempio 2: A che percentuale di 880 corrisponde 660 (75%)
 60 880 SHIFT %

(2625)

- Esempio 3:2500 più il suo 15% (2875) 2500 x 15 SHIFT % +
- Esempio 4: 3500 meno il suo 25%

3500 × 25 SHIFT %

•Esempio 5: se il peso originario di un campione è pari a 500 grammi, aggiungendovi 300 grammi qual è la percentuale di quest'ultimo rispetto al peso originale(160%)

300 + 500 SHIFT %

 Esempio 6: aumentando un numero da 40 a 46.quale sarà il tasso di variazione? E aumentandolo a 48? (15%, 20%)

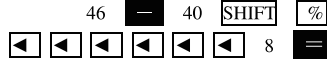

- Calcolare angolo, minuto e secondo
- È possibile eseguire l'operazione in base al sistema sessagesimale utilizzando il grado (ora), minuto e secondo, nonché commutare fra i sistemi decimale e sessagesimale.
- Esempio 1 : convertire la cifra decimale 2,258 nel sistema sessagesimale e riconvertirla nel sistema decimale.

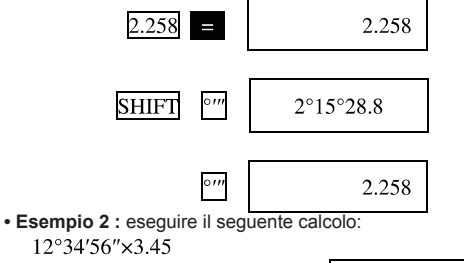

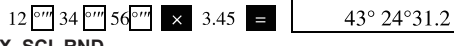

- FIX, SCI, RND
- Per modificare il formato di visualizzazione dei numeri decimali, dei numeri significativi o dell'esponente, premere il tasto varie volte fino a far comparire il seguente menù impostazioni.

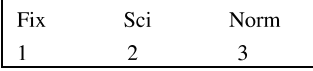

- Premere il tasto numerico 2, corrispondente all'impostazione desiderata (1003).
  - 1 (Fix): Numeri decimali
  - 2 (Sci) : Numeri significativi
  - 3 (Norm): Formato visualizzazione esponente
- Esempio 1: 200 ÷ 7 × 14 =

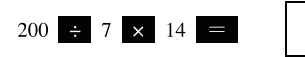

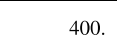

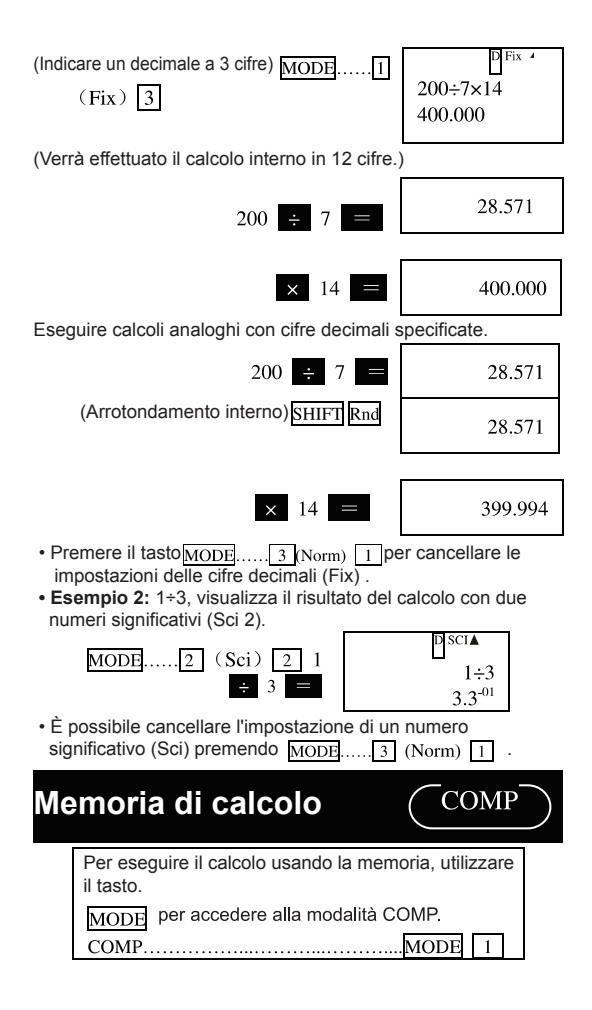

### Memoria dei risultati

- Ogni volta che si digita il valore numerico o un'espressione e si preme il tasto , la memoria dei risultati aggiorna il risultato del calcolo.
- Inoltre al tasto Ogni volta che si preme il tasto HIFT %, il tasto HIFT (%, , il tasto HIFT (%), o il tasto HIFT (M), oppure il tasto HIFT (TO) dopo una lettera maiuscola (da A a F, o M, X, Y), la memoria di risultati aggiornerà il risultato del calcolo.
- Il contenuto della memoria può essere richiamato premendo il tasto Ans.
- La memoria dei risultati può memorizzare al massimo mantisse a 12 cifre o esponenti a due cifre..
- In caso di errori di calcolo in qualsiasi delle procedure precedenti, la memoria di risultati non verrà aggiornata.

#### Calcolo continuo

- Il risultato del calcolo sullo schermo (che viene salvato contemporaneamente nella memoria dei risultati) può essere utilizzato per il primo valore numerico nel calcolo successivo.
   Tenere presente che quando il risultato del calcolo viene visualizzato sullo schermo, la pressione di un tasto operazione modificherà il valore numerico in Ans, a incare che la cifra corrisponde al valore numerico correntemente salvato nella memoria dei risultati.
- È possibile utilizzare il risultato del calcolo anche nella seguente funzione di tipo A ( $x^2$ ,  $x^3$ ,  $x^{-1}$ , x!), +, -,  $'(x^y)$ ,  $x\sqrt{-}$ , x,  $\div$ , nPr, nCr e °'''.

Memoria separata

- Il valore numerico può essere inserito direttamente in memoria, nonché aggiunto al valore già presente, inoltre è possibile sottrarvi un valore. la memoria separata facilita la somma del calcolo cumulativo.
- La Memoria separata e la M variabile condividono la stessa area di memorizzazione.
- Per cancellare il valore numerico nella memoria separata (M), è sufficiente digitarlo

0 SHIFT STO M (M+).

• Esempio:

#### Variabile

- Questo dispositivo è dotato di 9 variabili (da A a F, M, X e Y), utilizzabili per memorizzare dati, costanti, risultati di calcolo e altri valori numerici.
- L'operazione seguente consente di eliminare i dati che presentano specifiche variabili:
   <u>0 SHIFT STO A</u>
- Questa operazione eliminerà i dati che presentano l'indicazione della variabile A.
- Per cancellare tutte le variabili, eseguire la seguente procedura.
- SHIFT CLR 1 (Mcl) =
- Esempio: <u>193.2</u>÷23=8.4

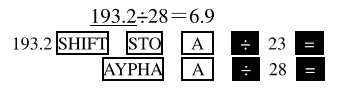

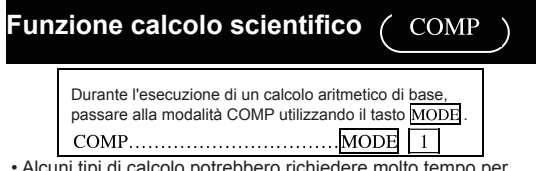

- Alcuni tipi di calcolo potrebbero richiedere molto tempo per essere completati.
- Evitare di eseguire il calcolo successivo fino a che il risultato del calcolo viene visualizzato nel menù.
  - π=3.14159265359
- Funzione trigonometrica/funzione trigonometrica inversa
- Per modificare l'unità angolare predefinita (gradi, radianti, percentuale), premere il tasto MODE varie volte fino a far comparire il seguente menù impostazioni per dell'unità angolare.

| DEG | Rad | Gra |
|-----|-----|-----|
| 1   | 2   | 3   |
|     |     |     |

• premere il numero corrispondente all'unità angolare desiderata.

(

- $(90^\circ = \pi/2 \text{ radian} = 100 \text{ percentage})$
- Esempio 1: sin 63°52'41=0.897859012

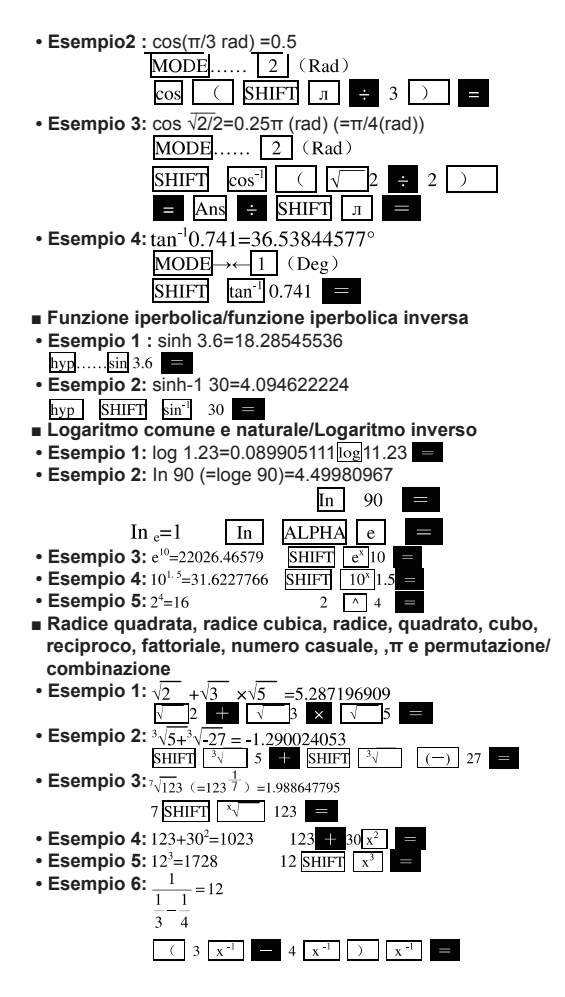

- Esempio 7: 8!=40320 8 SHIFT x! =
- Esempio 8: Generare un numero casuale fra 0.000 e 0.999
   SHIFT Red# 
   0.664

(Il numero precedente è solo un esempio, esso può variare ogni volta)

- Esempio 9: 3π=9.424777961 3 SHIFT π
- Esempio 10: trovare quante cifre da 4 cifre è possibile formare con in numeri da 1 a 7
- In un numero da 4 cifre, non sono ammesse ripetizioni (1234 può essere ripetuto , ma non 1123).
   (840)

• Esempio 11: Trovare quanti diversi gruppi da 4 persone possono essere formati con 10 perone. (210)

- Conversione unità angolare
- Premere il tasto SHIFI DEG▶ Per visualizzare il seguente menù sullo schermo.
   D R G

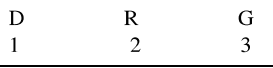

- Premere il tasto 1, 2 o 3 per convertire il valore numerico nella corrispondente unità angolare.
- Esempio: convertire il radiante 4,25 in gradi

| MODE 1 (Deg)                    |         |       |
|---------------------------------|---------|-------|
|                                 | 4.25r   | D▲    |
| $4.23$ SHIFT DEG $\sim$ 2 (K) = | 243 501 | 70620 |

### Conversione coordinate (Pol(x, y), Rec(r, θ))

- Il risultato del calcolo racchiuderà automaticamente la variabile con E e F.
- Esempio 1: convertire le coordinate polari (r=2, 9=60°) in coordinate ortogonali (x, y) (Deg)

| x=1   | SHIFT     | Rec ( | 2 | , | 60  | ) | = |
|-------|-----------|-------|---|---|-----|---|---|
| y=1.2 | 732050808 | 3     |   |   | RCL | F |   |

- premere il tasto RCI E per visualizzare il valore di x, o premere il tasto RCI F per visualizzare il valore di y.
- Esempio 2: convertire le coordinate ortogonali(1,√3) in coordinate polari (r,θ) (Rad)
   r=2 SHIFTI Pol (μ), √3 3 )

e=1.047197551 RCL F

 premere il tasto <u>RCL</u> <u>E</u> per visualizzare il valore di r, oppure premere il tasto <u>RCL</u> | F | per visualizzare il valore di θ.

- Calcolo della notazione scientifica
- Esempio 1 : convertire 56.088 metri in chilometri --> 56.088xl03 (km) 56088
- Esempio2: convertire 0.08125 grammi in milligrammi →81.25×10<sup>-3</sup> (mg) 0.08125 ■ ENG
- Inserire la notazione scientifica (COMP) (EQN) (CMPLX)
- Quando la notazione scientifica è attiva, è possibile utilizzarla nel calcolo.
- Per attivare/disattivare la notazione scientifica premere il tasto
   <u>MODE</u>varie volte fino a far comparire il seguente menù di
   impostazioni.

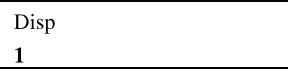

```
(Eng ON): attivare la notazione scientifica (indicata con il
simbolo nel menù)
```

- 2 (Eng OFF) : disattivare la notazione scientifica (nessun simbolo )
- La tabella seguente elenca nove notazioni scientifiche utilizzabili con l'apposita funzione attiva.

| Simboli da inserire | Tasti da premere: | Unità            |
|---------------------|-------------------|------------------|
| k (kilo)            | SHIFT k           | 10 <sup>3</sup>  |
| M (mega)            | SHIFT M           | 106              |
| G (grammo)          | SHIFT G           | 109              |
| T (trilli)          | SHIFT T           | 10 <sup>12</sup> |
| m (milli)           | SHIFT m           | 10-3             |
| μ (πώύ)             | SHIFT µ           | 10 <sup>-6</sup> |
| n (nano)            | SHIFT n           | 10 <sup>-9</sup> |
| p (pico)            | SHIFT p           | 10-12            |
| f (femto)           | SHIFT f           | 10-15            |

 Per visualizzare il valore numerico, la calcolatrice selezionerà la notazione scientifica per la parte numerica rientrante nell'intervallo da 1 a 1000.

L'immissione delle frazioni non è compatibile con l'utilizzo della notazione scientifica.

• Esempio: 9 ÷ 10 = 0.9*m* (milli)

Con la notazione scientifica attiva, anche i risultati dei calcoli standard (non scientifici) verranno espressi in tale formato.

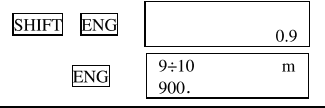

EON

## Calcolo dell'equazione (

L'equazione di secondo o di terzo grado o al massimo un'equazione lineare con tre incognite possono essere risolte in modalità EON.

Per risolvere l'equazione, utilizzare il tasto MODE per passare in modalità EQN.

EQN.....MODE MODE 1

Equazione di secondo e di terzo grado Equazione di secondo grado: ax<sup>2</sup>+bx+c=0

Equazione di terzo grado:  $ax^3+bx^2+cx+d=0$ 

In modalità EQN premere il tasto per visualizzare il menù iniziale dell'equazione di secondo/terzo grado.

⊕ Degree? 2 3

Utilizzare questo menù per indicare 2 (equazione di secondo grado) o 3 (equazione di terzo grado) come potenza dell'equazione e inserire il valore per ciascun coefficiente.

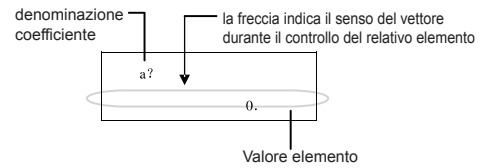

- Prima di digitare l'ultimo coefficiente, (c per equazione di secondo grado, d per equazione di terzo grado), il coefficiente può essere modificato in qualsiasi momento utilizzando i tasti
   de de menù.

Premere il tasto vontrollare altre soluzioni. Utilizzare i tasti e v per scorrere fra le soluzioni dell'equazione.

A questo punto, premendo il tasto AC sarà possibile tornare al menù di inserimento del coefficiente.

- · Alcuni coefficienti possono prolungare il tempo di calcolo.
- Esempio 1: tentare di risolvere l'equazione valore complementare del calcolo 2.  $x^3\!-\!2x^2\!-\!x\!+\!2\!=\!0$

 Se il risultato del calcolo è un numero complesso, comparirà per prima la parte di numero reale della prima soluzione. Quando il menù visualizza il segno"R→I", ciò indica che il risultato del calcolo è un numero complesso. Premere il tasto<u>SHIFT</u>Re↔Im per passare da un numero reale a un numero irrazionale.

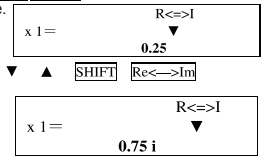

• Esempio 2: tentare di risolvere l'equazione 8x2—4x+5=0 (x =0.25+0.75i)

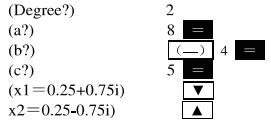

#### Equazioni simultanee

Semplice equazione simultanea con due incognite:  $a_1x + b_1y = c_1$ 

$$a_{2}x+b_{2}y=c_{2}$$

Semplice equazione simultanea con tre incognite:

$$a_1x + b_1y + c_1z = d_1$$

$$a_2x + b_2y + c_2z = d_2$$

 $a_3x + b_3y + c_3z = d_3$ 

Passare in modalità EQN e visualizzare il menù iniziale dell'equazione simultanea.

Unknowns?  $\emptyset$ 2 3

Utilizzare questo menù per indicare 2 o 3 come numero di incognite e inserire il valore per ciascun coefficiente.

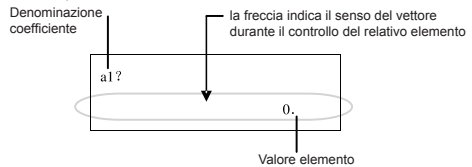

- Prima di digitare l'ultimo coefficiente, (c2 per due incognite, d3 per tre incognite), il coefficiente può essere modificato in qualsiasi momento utilizzando i tasti e e
   e e
- NB: il coefficiente non può essere un numero complesso quando viene digitato il valore dell'ultimo coefficiente, inizierà il calcolo e comparirà la prima soluzione.

Denominazione della variabile

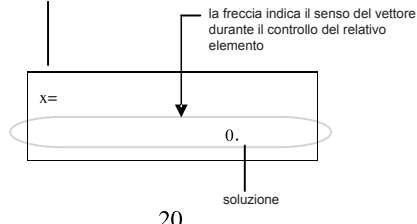

Premere il tasto controllare altre soluzioni. Utilizzare i tasti A e v per scorrere fra le soluzioni delle equazioni.

A questo punto, premendo il tasto AC sarà possibile tornare al menù di inserimento del coefficiente.

• Esempio: Tentare di risolvere la seguente equazione simultanea.

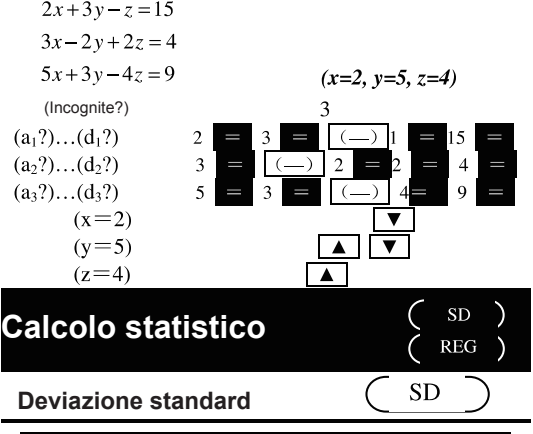

Per eseguire il calcolo statistico con la deviazione standard, utilizzare il tasto  $\underline{\text{MODE}}$  per passare in modalità

SD.....MODE MODE

- In modalità SD e REG, il tasto assume le funzioni del tasto
   DT.
- Prima di inserire i dati, cancellare la memoria delle statistiche premendo il tasto SHIFT CLR 1 (Scl) .
- Inserire i dati mediante la seguente procedura: <Xdati>DT
- I dati inseriti vengono utilizzati per calcolare i valori come e, è possibile ottenere tali valori utilizzando i seguenti tasti.

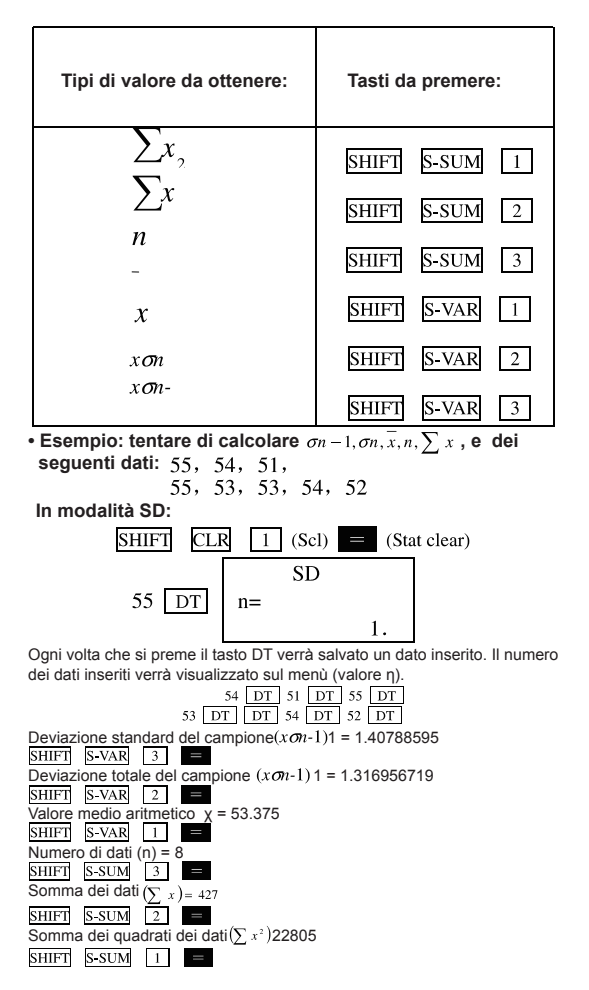

#### Avviso di inserimento dei dati

- Premendo il tasto DT DT è possibile inserire lo stesso dato due volte.
- È possibile utilizzare il tasto SHIFT : per inserire lo stesso dato più volte. Ad esempio: per inserire 110 per 10 volte, è possibile premere il tasto 110 SHIFT : 10 DT.
- È possibile eseguire la procedura precedente con qualsiasi sequenza, non necessariamente la stessa dell'esempio precedente.
- Dopo aver completamento l'immissione dei dati o durante il processo di inserimento è possibile usare i tasti ▲ e ▼ per scorrere trai dati inseriti. Se la precedente procedura di utilizzo dei tastisti : per indicare i tempi dei dati (numero dei dati) viene utilizzata per inserire più dati identici, l'elenco potrà visualizzare il menù dei dati e quello della frequenza dei dati (Freq).
- Se necessario i dati visualizzati possono essere modificati. Dopo aver inserito un nuovo valore, premere il tasto eseguire il valore precedente con uno nuovo. Pertanto per eseguire un'altra operazione (calcolo, determinazione dei risultati di un calcolo statistico e così via), è necessario premere il tasto AC per uscire dal menù di visualizzazione dei dati.
- Modificare il valore dal menù e premere il tasto DT ma non il tasto di valore numerico immesso verrà registrato come nuovo elemento di dati mentre i vecchi dati verranno modificati.
- Il valore evidenziato mediante i tasti ▲ e ▼ può essere cancellato premendo i tasti SHIFI CL L'eliminazione di una cifra sposterà tutte le rimanenti di verso avanti di uno spazio.
- Il valore registrato verrà salvato nella memoria della calcolatrice. Quando viene visualizzato il messaggio "Data Full" (Memoria Piena), ciò indica che lo spazio di archiviazione è esaurito. A questo punto, non è possibile inserire altri dati.

In questo caso, premere il tasto per visualizzare il seguente menù. Edit OFF ESC

Premere il tasto 2 per uscire dalla funzione di immissione dei dati senza registrare il valore numerico appena immesso. Per salvare i valori numerici appena inseriti, premere il tasto 1, tuttavia il valore non verrà salvato in memoria. Tuttavia quando questa opzione viene selezionata, non sarà possibile visualizzare o modificare alcun dato.

- Premere il tasto SHIFT CL per eliminare i dati appena inseriti.
- Dopo aver inserito i dati statistici in modalità SD o REG, l'esecuzione di qualsiasi delle seguenti procedure renderà impossibile la visualizzazione o la modifica di qualsiasi elemento di dati.

Passare a un'altra modalità.

Modificare il tipo di regressione (Lin, Log, Exp, Pwr, Inv, Quad)

Calcolo della regressione

Per eseguire il calcolo con la regressione, utilizzare il tasto MODE per passare in modalità REG.

REG.......MODE MODE 2

 Verrà visualizzato un menù simile a quello seguente passando in modalità REG.

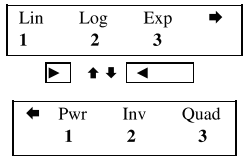

• Premere il tasto numerico corrispondente al tipo di regressione desiderata (1, 2 0 3).

| 1 | (Lin) | : | regressione | lineare |
|---|-------|---|-------------|---------|

2 (Log) : regressione logaritmica

- 3 (Exp) : regressione esponenziale
- ▶ 1 (Pwr) : regressione potenziale
- ▶ 2 (Inv) : regressione inversa
- ▶ 3 (Quad): regressione di secondo grado

Prima di inserire i dati, bisogna premere il tasto<u>SHIFI</u> CLR I (Scl) e per cancellare la memoria delle statistiche

Inserire i dati usando i seguenti tasti:

<x-data> , <y-data> DT

 Il risultato della regressione è determinato dal valore numerico inserito, il risultato del calcolo può essere ottenuto usando i seguenti tasti.

| Tipi di numeri da ottenere                                                                                                    | Tasti da premere:                                                                                                    |
|----------------------------------------------------------------------------------------------------|----------------------------------------------------------------------------------------------------|
| $\sum_{x} x^{2}$ $\sum_{x} x$ $\sum_{x} y^{2}$ $\sum_{y} y$ $\sum_{x} x^{y}$ $\sum_{x} x^{3}$ $\sum_{x} x^{2} y$ $\sum_{x} x^{4}$ $x \sigma n$ $x \sigma n - 1$ $\sum_{y} y \sigma n$ $y \sigma n - 1$ Coefficiente di regressione A Coefficiente di regressione B | SHIFT       S-SUM       1         SHIFT       S-SUM       2         SHIFT       S-SUM       3         SHIFT       S-SUM       1         SHIFT       S-SUM       2         SHIFT       S-SUM       2         SHIFT       S-SUM       2         SHIFT       S-SUM       3         SHIFT       S-SUM       1         SHIFT       S-SUM       2         SHIFT       S-SUM       2         SHIFT       S-SUM       2         SHIFT       S-VAR       1         SHIFT       S-VAR       1         SHIFT       S-VAR       2         SHIFT       S-VAR       2         SHIFT       S-VAR       2         SHIFT       S-VAR       1         SHIFT       S-VAR       2         SHIFT       S-VAR       3         SHIFT       S-VAR       3         SHIFT       S-VAR       3         SHIFT       S-VAR       3         SHIFT       S-VAR       1         SHIFT       S-VAR       1 |
|                                                                                                    |                                                                                                    |
| Regressione semplice di seco                                                                                                    | ndo grado                                                                                                    |
| Coefficiente rilevante r $\hat{x}$ $\hat{y}$                                                                                                    | SHIFT     S-VAR     3       SHIFT     S-VAR     1       SHIFT     S-VAR     1                                                                                                    |

 La seguente tabella elenca i tasti da premere per ottenere il risultato del calcolo della regressione di secondo grado.

| Tipi di valore da ottenere                                                                                                    | Tasti da premere:                                                                                                    |
|----------------------------------------------------------------------------------------------------|----------------------------------------------------------------------------------------------------|
| $\begin{array}{c} \sum x^{3} \\ \sum x^{2}y \\ \sum x^{4} \end{array}$ Coefficiente di regressione C $\hat{x}_{1}$ $\hat{x}_{2}$ $\hat{x}$ | SHIFT S-SUM       I         SHIFT S-SUM       I         SHIFT S-SUM       I         SHIFT S-VAR       I         SHIFT S-VAR       I         SHIFT S-VAR       I         SHIFT S-VAR       I         SHIFT S-VAR       I         SHIFT S-VAR       I         SHIFT S-VAR       I |

 Il valore numerico nella tabella precedente può essere utilizzato negli stessi metodi con variabile.

#### Regressione lineare

La formula della regressione lineare è: y = A + Bx.

• Esempio: la relazione tra pressione e temperatura dell'aria Eseguire la regressione lineare dei dati nella tabella seguente, trovare la formula della costante di regressione e il coefficiente rilevante. Quindi utilizzare la formula della regressione per stimare la pressione dell'aria per una temperatura pari a 18°C e la temperatura per una pressione pari a 1000 hPa. Infine, determinare il coefficiente (r<sup>2</sup>) la covarianza del campione mediante calcolo ( $\sum_{n=1}^{\infty} m_n = \overline{m_n}$ )

$$\frac{\sum xy - n \cdot x \cdot y}{n - 1}$$

| Temperatura dell'aria | Pressione dell'aria |
|-----------------------|---------------------|
| 10°C                  | 1003 hPa            |
| 15℃                   | 1005 hPa            |
| 20°C                  | 1010 hPa            |
| 25℃                   | 1011 hPa            |
| 30℃                   | 1014 hPa            |

In modalità regressione (REG):

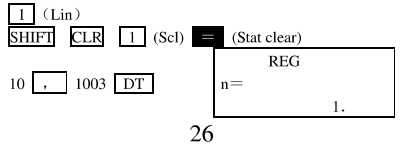

Ogni volta che si preme il tasto DT verrà salvato un dato immesso, mentre il numero dei dati esistenti verrà indicato sul menù (valore n).

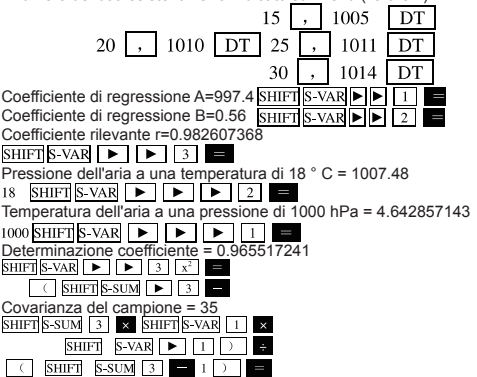

· Regressione logaritmica, esponenziale, potenziale e Inversa

 La procedura, identica a quella della regressione lineare, consente di ottenere il risultato di questo tipo di regressione.

· La tabella seguente elenca le formule per i vari tipi di regressione.

| Regressione logaritmica  | $y=A+B\cdot Inx$                             |
|--------------------------|----------------------------------------------|
| Regressione esponenziale | $y = A \cdot e^{B \cdot x} (Iny = InA + Bx)$ |
| Regressione potenza      | $y = A \cdot x^{B} (Iny = InA + BInx)$       |
| Regressione inversa      | $y = A + B \cdot 1 / x$                      |

Regressione di secondo grado

- La formula della regressione di secondo grado: y = A + Bx + Cx1
- Esempio: eseguire il calcolo della regressione di secondo grado con i dati elencati nella tabella seguente, trovare ciascun coefficiente della formula di regressione. Infine utilizzare questa formula di regressione per stimare il valore di y (valore stimato di Y) per xi -16 e il valore di X (valore stimato di x) per yi - 20

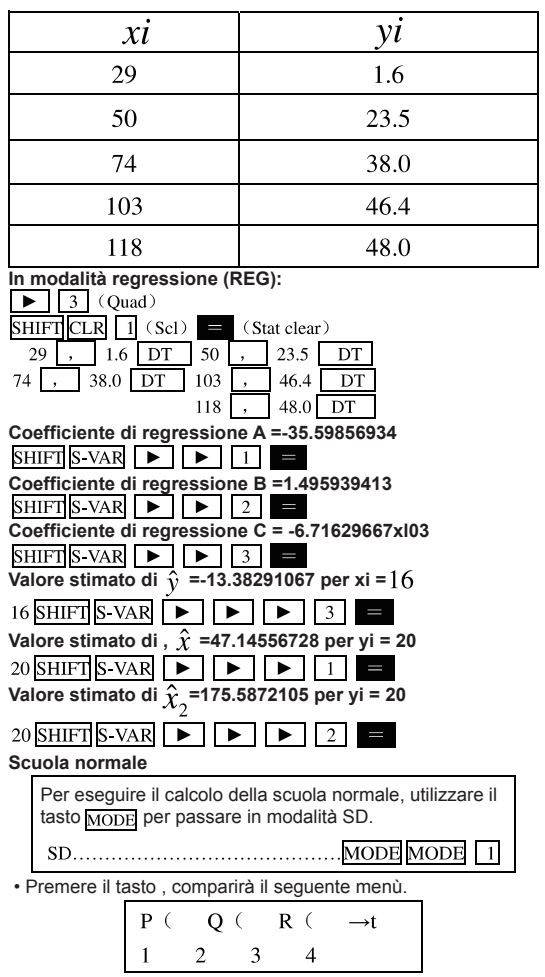

- Inserire un valore da <u>a</u> <u>a</u> e selezionare il calcolo desiderato di distribuzione della probabilità.
- Esempio Tentare di trovare la variabile standardizzata ( $\rightarrow$ t) per x = 53.

La normale distribuzione di probabilità dei seguenti dati  $P(t)\ :\ 55,54,\ 51,55,53,\ 54,52$ 

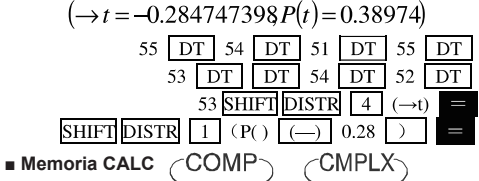

- La memoria CALC consente di memorizzare i calcoli temporanei di un espressione matematica che devono essere utilizzati varie volte con diversi valori. Una volta memorizzata l'espressione, può essere ripresa in modo casuale. Inserire il valore per la sua variabile, comparirà il risultato del calcolo in maniera semplice e comoda.
- La memoria CALC può memorizzare una singola espressione matematica con un massimo di 79 passaggi. Tenere presente che è possibile utilizzare la memoria CALC in modalità COMP e CMPLX.
- Il menù di inserimento delle variabili può visualizzare il valore posseduto da tale variabile.
- **Esempio:** calcolare la soluzione di  $Y=X^2+3X-12$ , per X=7 e per X=8 le soluzioni sono: 58, 76)

(Inserire funzione)

ALPHAY ALPHA = ALPHAX  $x^2$  + 3 ALPHAX x - 12

Salvare l'espressione)

(X? inserire 7 quando compare questo simbolo di indicazione) 7 (X? inserire 8 quando compare questo simbolo di indicazione) CALCS = NB: ogni volta che vengono avviati altri calcoli, che si passa da una modalità all'altra o che la calcolatrice viene spenta, l'espressione salvata verrà cancellata.

CALC

#### Funzione SOLVE

La funzione SOLVE consente di ottenere la soluzione dell'espressione utilizzando il valore desiderato della variabile senza semplificazione della conversione o dell'espressione. • Esempio: C è il tempo di un oggetto che viene lanciato verticalmente verso l'alto con una velocità iniziale A a un'altezza B.

Trovare la velocità iniziale A usando la seguente formula per un'altezza pari a B=14 metri, un tempo pari a C=2 secondi con un'accelerazione gravitazionale pari a D=9.4m/s2. (soluzione: A=16.8)

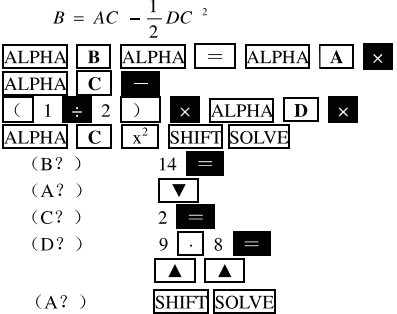

- La funzione SOLVE utilizza il teorema di Newton, pertanto alcuni valori iniziali (predefiniti) non potranno ottenere soluzione. In questo caso, provare a inserire un altro valore predefinito vicino alla soluzione, quindi eseguire nuovamente il calcolo.
- Se esiste la soluzione, la funzione SOLVE potrebbe non trovarla.
- Per via della caratteristica del teorema di Newton, diventa più difficile trovare soluzioni per i seguenti tipi di funzioni: funzione ciclica (ad esempio: y=sinx) l'evoluzione rapida della pendenza della funzione curva (ad esempio: y=ex, y=l/x)
- Se l'espressione non contiene il segno (=), la funzione SOLVE restituirà la soluzione di espressione = 0.

| Calcolo di base                                                                  | (CMPLX)                      |
|----------------------------------------------------------------------------------|------------------------------|
| Per eseguire il calcolo con un numero con<br>MODE per passare in modalità CMPLX. | mplesso, utilizzare il tasto |
| CMPLX                                                                            | MODE 2                       |

- L'impostazione dell'attuale unità di angolo (Deg. Rad. Gra) influenzerà il calcolo in modalità CMPLX. In modalità CMPLX è possibile memorizzare l'espressione nella memoria CALC.
- Tenere presente che solo le variabili A, B, C e M possono essere utilizzate in modalità CMPLX. Le variabili D. E. F. X e Y vengono utilizzate dalla calcolatrice, tale valore verrà costantemente modificato e non può essere utilizzato in un'espressione.
- Il risultato del calcolo verrà visualizzato nel menù se "R < --- > 1" l'indicatore comparirà in alto a destra sullo schermo, ciò vuol dire che il risultato è un numero complesso. La visualizzazione della parte reale e della parte irrazionale del risultato del calcolo può essere commutata premendo i tasti: SHIFT Re<->Im
- In modalità CMPLX, è possibile utilizzare la funzione ricorrenti. Sebbene sia possibile memorizzare un numero complesso nella memoria di ricorrenze in modalità CMPLX, esso occuperà molto spazio.
- Esempio: (2+3i) + (4+5i) = 6+8i $(\text{parte reale 6})_2 + 3_i + 4 + 5_i =$ (parte irrazionale 8i) SHIFT Re<->Im

## Calcolo della norma e dell'angolo

Si supponga che il numero irrazionale espresso in formato coordinate ortogonali z = a + bi rappresenti un punto sul piano di Gauss, è possibile calcolare la norma (r) e l'angolo (0) di tale numero complesso. Il relativo formato coordinate polari sarà

3

3

 Esempio 1: trovare la norma (r) e l'angolo (Θ) di 3+4i (unità angolare: Gra)

SHIFT

(r=5)

### *θ*=53.13010235°) SHIFT

arg È inoltre possibile inserire un numero complesso in formato coordinate polari  $r \angle \theta$ .

Abs

• Esempio:  $\sqrt{2} \neq 45 = 1 + i$ 

■ Visualizzazione formato coordinate ortogonali ↔ formato coordinate polari

La seguente procedura consente di convertire la visualizzazione in formato coordinate ortogonali di un numero complesso nella relativa visualizzazione in formato coordinate polari, o viceversa. Premere il tastosHIFT Re↔Im per passare dalla visualizzazione angolo (Θ) alla visualizzazione norma (r) e viceversa.

• Esempio:  $1 + i < - > 1.414213562 \angle 45$ (unità angolare: Gra)

 È possibile selezionare il formato di coordinate ortogonali (a + bi) o il formato di coordinate polari per visualizzare il risultato del calcolo di un numero complesso.

MODE...1 (Disp)

1 (a+bi) : Formato coordinate ortogonali

 $2(r \angle \theta)$ : formato di coordinate polari

(visualizzare con l'icona "r $\angle \theta$ " sullo schermo)

#### Coniugare un numero complesso

Per ogni numero complesso z = a + bi, il suo numero complesso coniugato  $(\bar{z})$   $is \bar{z} = a - bi$ .

• Esempio: trovare il numero complesso coniugato di 1,23 + 2.34

```
(soluzione: 1.23-2.34i)
```

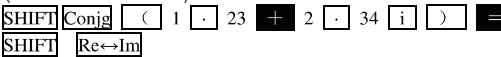

BASE

# Calcolo della base

Se si desidera eseguire il calcolo del valore di base, utilizzare il tasto MODE per passare in modalità BASE.

BASE.....MODE MODE

- Oltre a sistema decimale, è possibile eseguire il calcolo nel sistema binario, ottale e sessagesimale
- È possibile indicare una serie di valori predefiniti per inserire e visualizzare tutti i valori numerici, inoltre è possibile indicare una serie di valori per un singolo valore numerico.
- Non è possibile eseguire il calcolo della funzione scientifica nel sistema binario, ottale, decimale e sessagesimale, inoltre non è possibile inserire alcun valore numerico con parte decimale o con un esponente.
- Se viene inserito un valore con parte decimale, il dispositivo eliminerà automaticamente tale parte.
- È possibile ottenere il valore negativo nel sistema binario, ottale e sessagesimale tramite il

- Nel calcolo di base, possono essere effettuate le seguenti operazioni logiche fra i valori numerici: nonché (logica più) o (addizione logica), Xor, (extra-or), xnor (extra-nor), Not (compensazione del numero), Neg (non) o
- Di seguito si riporta l'intervallo di valori dei vari sistemi: Sistema binario  $100000000 \le x \le 1111111111$  $0 \le x \le 01111111111$

Sistema decimale  $-2147483648 \le x \le 2147483647$ 

• Esempio 1: eseguire i seguenti calcoli e trovare il risultato del calcolo espresso in sistema binario.

 $10111_2 + 11010_2 = 110001_2$ 

0. b Modalità sistema binario: AC BIN

10111 + 11010 =

· Esempio 2: eseguire i seguenti calcoli e trovare il risultato del calcolo espresso in sistema ottale.

0.°

Modalità sistema ottale: AC OCT

7654s÷1210=516s

LOGIC LOGIC LOGIC 4(0)7654 ÷

LOGIC LOGIC LOGIC 1 (d) 12

 Esempio 3: eseguire i seguenti calcoli e trovare un risultato del calcolo espresso in sistema decimale e un risultato del calcolo espresso in sistema sessagesimale. 12016 o 110120=12d16=30110

0.<sup>H</sup> Modalità sistema sessagesimale: AC HEX 120 LOGIC 2 (or)

LOGIC LOGIC LOGIC 3 (b) 1101 DEG

Modalità sistema decimale:

 Esempio 4: trovare l'equivalente di 2210 nel sistema binario. ottale e sessagesimale 16 ( $10110_2$ ,  $26_8$ ,  $16_{16}$ )

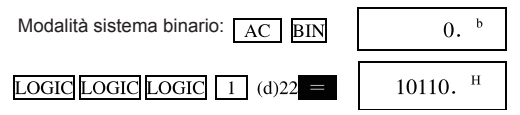

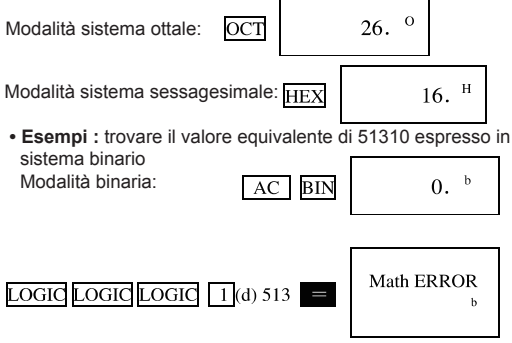

- Non è possibile convertire il valore a partire da una serie di numeri con un ampio intervallo di calcolo in un valore derivante da una serie con un breve intervallo di calcolo.
- Il messaggio "ERRORE Math" indica la presenza di troppi risultati di calcolo (numeri eccessivi).

## Calcolo coefficiente differenziale

COMP

La seguente procedura consente di ottenere il coefficiente differenziale di una funzione.

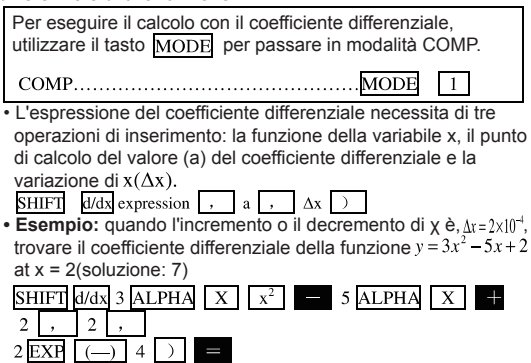

- Se l'inserimento di può essere omesso e non viene inserito, la calcolatrice selezionerà automaticamente un valore corretto per.
- Il punto discreto e l'estremo della variazione di x potrebbe condurre a risultati imprecisi e a errori.
- Impostare l'unità angolare in Rad (radianti) eseguendo il calcolo del coefficiente differenziale della funzione trigonometrica.

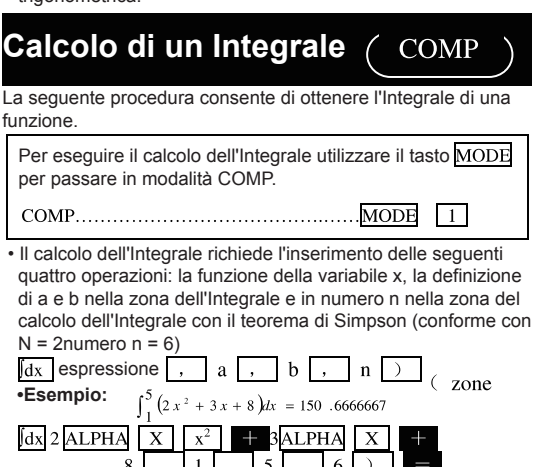

### Attenzione!

- È possibile selezionare l'intervallo da 1 a 9 di un Integrale per un insieme di numeri o saltare la funzione di inserimento di tale insieme di numeri.
- Il calcolo interno dell'Integrale potrebbe necessitare di un certo periodo di tempo per essere completato.
- Quando l'Integrale esegue un'operazione interna, lo schermo è vuoto.
- Impostare l'unità angolare in Rad (radianti) durante l'esecuzione del calcolo Integrale della funzione trigonometrica.

## Calcolo della matrice

MAT

La procedura descritta in questo paragrafo illustra come determinare una matrice con un massimo di tre righe e tre colonne, come eseguire le operazioni di addizione, sottrazione e moltiplicazione, conversione e calcolo inverso della matrice e come ottenere il prodotto scalare, intrinseco, la determinante e la norma matriciale.

| Se si desidera eseguire il calcolo della matrice,     |
|-------------------------------------------------------|
| utilizzare il tasto MODE per passare in modalità MAT. |
| MATMODE MODE 2                                        |

NB: prima di eseguire il calcolo della matrice, è necessario determinare una o più matrici.

- La memoria può memorizzare un massimo di tre matrici, denominate A, B e C.
- il risultato del calcolo della matrice verrà automaticamente salvato nella memoria MatAns, la matrice così memorizzata può essere utilizzata per un ulteriore calcolo della matrice.
- Il calcolo della matrice può usare al massimo il quadrato o il cubo di uno stack di matrici a due stadi, mentre la matrice inversa utilizzerà uno stack a uno stadio.

#### Determinazione della matrice

Per determinare la matrice premere il tasto [SHIF] [MAT] [] (Dim) indicare il nome della matrice (A, B o C), e la dimensione del numero della matrice. Infine, inserire il valore numerico per l'elemento matrice seguendo le indicazioni del menù.

- 2 righe e 3 colonne

Per controllare o modificare l'elemento matrice con il cursore. Premere il tasto AC per uscire dal menù matrice.

#### Modifica dell'elemento matrice

Premere il tasto<u>SHIFT</u> MAT 2 (Edit) e indicare il nome della matrice da modificare (A, B o C), comparirà il menù di modifica dell'elemento matrice.

■ Addizione, sottrazione e moltiplicazione della matrice La seguente procedura consente di eseguire le operazioni di addizione, sottrazione e moltiplicazione della matrice.

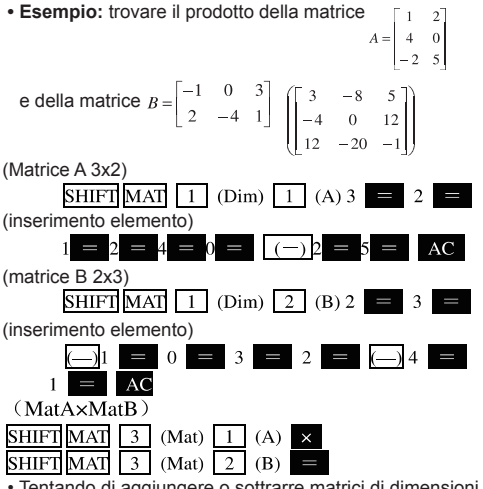

 Tentando di aggiungere o sottrarre matrici di dimensioni diverse, oppure moltiplicando il numero di una colonna di una matrice con il numero di una riga di un'altra matrice, il calcolo della matrice potrebbe non riuscire.

#### Calcolo del prodotto della matrice scalare

L'utilizzo della seguente procedura consente di ottenere il prodotto della matrice scalare (tempi fissi).

·Esempio: Cercare di trovare il prodotto della matrice

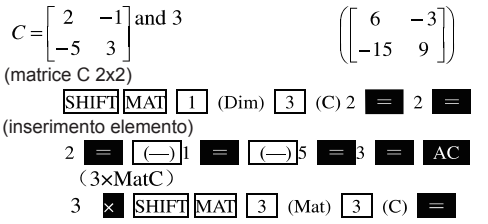

#### Acquisire il valore per il determinante della matrice

L'utilizzo della seguente procedura consente di acquisire il valore determinante per una matrice quadrata.

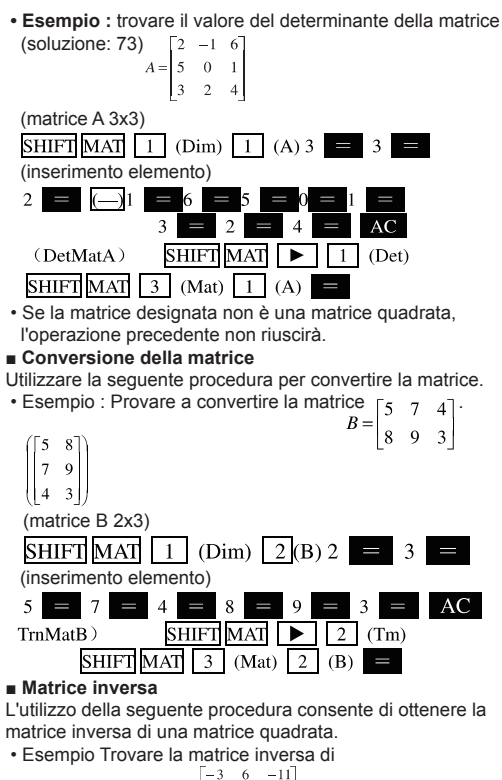

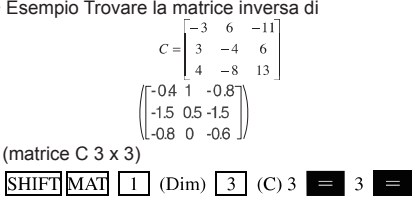

(inserimento elemento)

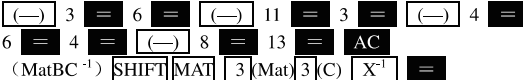

 Se la matrice designata non è una matrice quadrata, oppure non dispone di matrice inversa (determinante), l'operazione precedente non riuscirà.

#### Calcolo della norma matriciale

La seguente procedura consente di calcolare la norma matriciale. • Esempio: calcolo della norma matriciale inversa

$$\begin{bmatrix} 0.4 & 1 & 0.8 \\ 1.5 & 0.5 & 1.5 \\ 0.8 & 0 & 0.5 \end{bmatrix}$$

(AbsMatAns)

SHIFT Abs SHIFT MAT 3 (Mat) 4 (Ans)

# Calcolo vettoriale

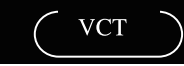

La procedura descritta in questo paragrafo illustra come determinare un vettore con un massimo di tre dimensioni, come eseguire le operazioni di addizione, sottrazione e moltiplicazione del vettore e come ottenere il prodotto scalare, intrinseco, incrociato del vettore, nonché la norma vettoriale. La memoria può memorizzare un massimo di tre vettori.

Se si desidera eseguire il calcolo vettoriale, utilizzare il tasto MODE per passare in modalità COMP.

NB: prima di eseguire il calcolo vettoriale, è necessario determinare uno o più vettori.

- La memoria può memorizzare un massimo di tre vettori, A, B e C.
- il risultato del calcolo vettoriale verrà automaticamente salvato nella memoria VctAns, il vettore così memorizzato può essere utilizzato per un ulteriore calcolo vettoriale.
- Determinare il vettore

Per determinare un vettore premere il tasto <u>SHIFT</u> VCT 1 (Dim) indicare il nome del vettore (A, B o C), e la dimensione del numero del vettore. Infine, inserire il valore numerico per l'elemento vettore seguendo le indicazioni del menù.

#### nome vettore

numero dimensione del vettore

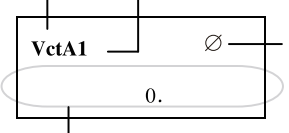

la freccia indica il senso del vettore durante il controllo del relativo elemento

Valore elemento

È possibile utilizzare i tasti e per controllare o modificare l'elemento vettoriale.

Premere il tasto AC per uscire dal menù vettore.

### Modifica dell'elemento vettoriale

Premere il tasto SHIFT VCT 2 (Edit)e indicare il

nome del vettore da modificare (A, B o C), comparirà il menù di modifica dell'elemento vettoriale.

### Aggiunta e sottrazione del vettore.

Utilizzare la seguente procedura per eseguire le operazioni di addizione e sottrazione dei vettori.

• Esempio Trovare la somma del vettore

A=(I -2 3) e del vettore 5 (soluzione: (5 3 - 3))

(vettore A tridimensionale)

| SHIFT VCT 1 (Dim) 1 (A) 3   |
|-----------------------------|
| (inserimento elemento)      |
| 1 = (-) 2 = 3 = AC          |
| (vettore tridimensionale B) |

SHIFT VCT 1 (Dim) 2 (B) 3 = (inserimento elemento)

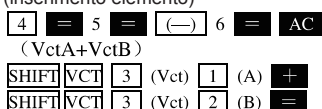

Se la dimensione del vettore selezionata è diversa, l'operazione precedente potrebbe non riuscire.

## Prodotto di vettore e scalare.

La seconda procedura consente di ottenere il prodotto di vettore escalare (multiplo fisso).

• Esempio Cercare di trovare il prodotto del vettore  $C=(-7.8 \ 9)$  e 5.

(soluzione: (-39 45))

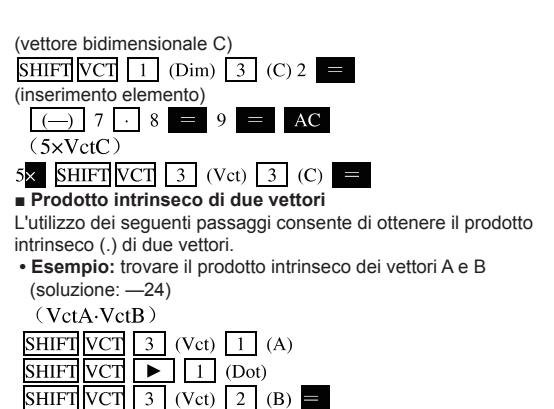

 Se la dimensione selezionata del vettore è diversa, l'operazione precedente potrebbe non riuscire.

#### Prodotto incrociato di due vettori

L'utilizzo dei seguenti passaggi consente di ottenere il prodotto incrociato di due vettori.

• Esempio: trovare il prodotto incrociato dei vettori A e B (soluzione: (-3,18,13))

(VctA×VctB)

 Se la dimensione selezionata del vettore è diversa, l'operazione precedente potrebbe non riuscire.

### Calcolo della norma vettoriale.

I seguenti passaggi consentono di eseguire il calcolo della norma (dimensione) del vettore.

• Esempio: trovare la norma vettoriale C (soluzione:

11,90965994)

(AbsVctC)

SHIFT Abs SHIFT VCT 3 (Vct) 3 (C)

- Esempi trovare l'angolo (unità angolare: Gra) formato dal vettore  $A=(-1 \ 0 \ 1)eB=(1 \ 2, 0)e$  il vettore di 1, ortogonale sia rispetto ad A sia rispetto a B.(soluzione: 108,4349488°)
  - $\cos_{\substack{\theta = \frac{(AB)}{|A| ||B|}}}, \text{ viene convertito in } \underset{\substack{\theta = \cos^{-1} (AB)}{A \times B} \text{ vettore di 1}$

e ortogonale rispetto ad A e B =  $\frac{A \times B}{|A \times B|}$ 

| (vettore tridimensionale A)                                                            |
|----------------------------------------------------------------------------------------|
| SHIFT VCT 1 (Dim) 1 (A) 3 =                                                            |
| (-) 1 = 0 = 1 = AC                                                                     |
| (vettore tridimensionale B)                                                            |
| SHIFT VCT 1 (Dim) 2 (B) 3 =                                                            |
| (inserimento elemento)                                                                 |
| 1 = 2 = 0 = AC                                                                         |
|                                                                                        |
| (Punto)                                                                                |
| $\frac{(1 \text{ unit})}{\text{SHIFT}} \text{VCT}  3  (\text{Vct})  2  (\text{B})  = $ |
| Ans÷(AbsVctA×AbsVctB))                                                                 |
| ÷ ( SHIFT Abs SHIFT VCT 3 (Vct) 1 (A)                                                  |
| × SHIFT Abs SHIFT VCT 3 (Vct) 2 (B) ) =                                                |
| SHIFT $\cos^{-1}$ Ans =                                                                |
| (cos1 Ans) (risolvi: 108.4349488°)                                                     |
|                                                                                        |
| SHIFT VCT $3$ (Vet) $1$ (A) $\times$                                                   |
| (AbsVctAns)                                                                            |
| SHIFT Abs SHIFT VCT 3 (Vct) 4 (Ans)                                                    |
| (VctAns-rAns) (soluzione: (-0.6666666666 0.3333333333                                  |
|                                                                                        |
| SHIFI VC1 3 (Vct) 4 (Ans) $\div$ Ans =                                                 |
|                                                                                        |
|                                                                                        |
|                                                                                        |
| Se si desidera convertire le unità di misura, utilizzare il                            |
| tasto MODE per passare in modalità COMP.                                               |
| COMPMODE 1                                                                             |
| Questo dispositivo dispone di 20 coppie di valori di conversio                         |

 Questo dispositivo dispone di 20 coppie di valori di conversione al fine di fornire un'opportuna e rapida conversione delle unità di misura.

- Fare riferimento alla tabella di confronto delle conversioni, che elenca le coppie di valori di conversione del presente dispositivo.
- Quando viene immesso un valore negativo, esso va inserito tra parentesi

• Esempio : Convertire 31 pollici in cm.

$$31 \underline{\text{SHIFT}} \underline{\text{CONV}} 01 = 31 \text{in} \rightarrow \text{cm}$$

$$78. 74$$

01 è il numero di conversione da pollici a centimetri • Tabella di confronto delle conversioni

Prendere la Pubblicazione Speciale NIST n. 11 (1995) come riferimento

| Desiderato<br>conversioni   | Numeri<br>inserimento | Desiderato<br>misura    | Numeri<br>inserimento |
|-----------------------------|-----------------------|-------------------------|-----------------------|
| in→cm                       | 01                    | oz→g                    | 21                    |
| cm→in                       | 02                    | g→oz                    | 22                    |
| ft→m                        | 03                    | lb→kg                   | 23                    |
| m→ft                        | 04                    | kg→lb                   | 24                    |
| yd→m                        | 05                    | atm→Pa                  | 25                    |
| m→yd                        | 06                    | Pa→atm                  | 26                    |
| mile→km                     | 07                    | mmHg→Pa                 | 27                    |
| km→mile                     | 08                    | Pa→mmHg                 | 28                    |
| n mile→m                    | 09                    | hp→kW                   | 29                    |
| m→n mile                    | 10                    | kW→hp                   | 30                    |
| $acre \rightarrow m^2$      | 11                    | kgf/cm <sup>2</sup> →Pa | 31                    |
| m <sup>2</sup> →acre        | 12                    | Pa→kgf/cm <sup>2</sup>  | 32                    |
| gal (US) $\rightarrow \ell$ | 13                    | kgf∙m→J                 | 33                    |
| ℓ→gal (US)                  | 14                    | J→kgf·m                 | 34                    |
| gal (UK) $\rightarrow \ell$ | 15                    | lbf/in²→kPa             | 35                    |
| ℓ→gal (UK)                  | 16                    | kPa→lbf/in <sup>2</sup> | 36                    |
| pc→km                       | 17                    | °F→°C                   | 37                    |
| km→pc                       | 18                    | °C→°F                   | 38                    |
| km/h→m/s                    | 19                    | J→cal                   | 39                    |
| m/s→km/h                    | 20                    | cal→J                   | 40                    |

## Costanti scientifiche

Quando si deside<u>ra calc</u>olare con la funzione costante scientifica, utilizzare il tasto MODE per passare in modalità COMP.

COMP......MODE

- Il dispositivo contiene 40 costanti scientifiche comuni quali: Velocità della luce nel vuoto, costante di Plank e così via. È possibile consultarle semplicemente e rapidamente quando necessario.
- È sufficiente inserire solo in numero corrispondete alla costante scientifica desiderata per visualizzare immediatamente la costante sul menù.
- Consultare la tabella delle costanti scientifiche che elenca tutte le costanti scientifiche disponibili in questo dispositivo.

Esempio Cercare di calcolare l'energia totale di un soggetto di 65kg

$$E = mc^2 = 5.841908662 \times 10^{18}$$

65 CONST 28 
$$\chi^2$$
 =

65Co<sup>2</sup> 5.841908662<sup>18</sup>

COMP

28 è il numero della costante di "Velocità della luce nel vuoto".

Tabella delle costanti scientifiche

Usare i valori raccomandati per i dati ISO (1992) e CODATA come riferimento.

| Costante selezionata                            | Inserire il numero<br>scientifico costante |
|-------------------------------------------------|--------------------------------------------|
| Massa della quiescenza protonica (mp)           | 01                                         |
| Massa della quiescenza neutronica (mp)          | 02                                         |
| Massa della quiescenza elettronica (mp)         | 03                                         |
| Massa della quiescenza di meson (mp)            | 04                                         |
| raggio di Bohr                                  | 05                                         |
| costante di Planck                              | 06                                         |
| Magnetone nucleare                              | 07                                         |
| magnetone di Bohr                               | 08                                         |
| Razionalizzazione della costante di Planck (ti) | 09                                         |
| costante a struttura fine (a)                   | 10                                         |
| Raggio elettronico standard (re)                | 11                                         |
| Lunghezza d'onda Compton                        | 12                                         |
| Ruotare il raggio magnetico del protone (jp)    | 13                                         |
| Lunghezza d'onda Compton del protone (fop)      | 14                                         |
| Lunghezza d'onda Compton del neutrone ( )       | 15                                         |
| Costante di Rydberg (Roo)                       | 16                                         |
| Unità di massa atomica (u)                      | 17                                         |
| Momento magnetico atomico (µp)                  | 18                                         |
| Momento magnetico elettronico (µp)              | 19                                         |
| Momento magnetico neutronico ( Lm )             | 20                                         |
| Momento magnetico di Meson (Mµ)                 | 21                                         |
| Costante di Faraday (F)                         | 22                                         |
| Carica elettrica di base (e)                    | 23                                         |
| Costante di Avogadro (NA)                       | 24                                         |
| Costante di Boltzmann (k)                       | 25                                         |
| Volume molare del gas ideale (Vm)               | 26                                         |
| Costante universale dei gas (R)                 | 27                                         |
| Velocità della luce nel vuoto (Co)              | 28                                         |
| Costante del radiante primario (Ci)             | 29                                         |
| Costante del radiante secondario (C2)           | 30                                         |
| Costante di Steven-Boltzmann (o)                | 31                                         |
| Rapporto permeabilità magnetica (εο)            | 32                                         |

| permeabilità magnetica (µo)                   | 33 |
|-----------------------------------------------|----|
| flusso magnetico (po)                         | 34 |
| Accelerazione gravitazionale standard (g)     | 35 |
| Quantità di conduttanza (G0)                  | 36 |
| Caratteristiche dell'Impedenza nel vuoto (Zo) | 37 |
| Temperatura Celsius                           | 38 |
| costante gravitazionale universale (G)        | 39 |
| Gas standard (atm)                            | 40 |

### Risoluzione dei problemi

Se il risultato del calcolo è diverso da quello atteso o se si verificano errori, procedere nel modo seguente:

# 1.Premere il tasto |SHIFT| |CLR| (Mode) 9 nella sequenza indicata e inizializzare tutte le modalità e le impostazioni.

- 2.Esaminare le espressioni di calcolo usate, assicurarsi che siano giuste.
- 3.Passare alla modalità corretta ed eseguire nuovamente il calcolo.

Se la procedura precedente non risolve i problemi premere il tasto |ON|. La calcolatrice effettuerà un'autodiagnosi cancellando tutti i dati nella memoria una volta trovata l'anomalia. Accertarsi che i dati importanti siano stati copiati.

#### Informazioni sull'errore

Una volta comparsa l'informazione sull'errore, il dispositivo smetterà di funzionare. Premere il tasto AC per cancellare l'errore, oppure premere il tasto || o | ▶ | per visualizzare la formula aritmetica e correggere gli errori.

## Errore MATH

- Cause
- · Il risultato del calcolo supera il limite di calcolo del dispositivo.
- Cercare di utilizzare un valore che ecceda l'intervallo di inserimento per eseguire il calcolo di una funzione.
- Per eseguire un'operazione irrazionale (ad es.: dividere 0 ecc.)
- Terapia
- Controllare che i dati rientrino effettivamente nell'intervallo di inserimento. Prestare particolare attenzione al valore numerico utilizzato nell'intera memoria.

## Errore STACK

- Cause
- Superamento della capacità di calcolo del sub-stack dello stack numerico.

- Rimedio
- Semplificare il calcolo. Lo stack numerico è formato in totale da 10 gradi, mentre il sub-stack delle istruzioni da 24.
- Dividere il calcolo in 2 o più parti.

## Errore SINTASSI

- Causa
- · L'operazione matematica è irrazionale.
- Rimedio
- premere il tasto o per visualizzare la formula aritmetica, il cursore si fermerà nella posizione dell'errore e apporterà la correzione adeguata.

### ERRORE Arg

- Causa
- · Utilizzo di un parametro irrazionale
- Rimedio
- premere il tasto o per visualizzare la posizione dell'errore dal menù e apportare la correzione adeguata.

#### Sequenza di Calcolo

Il calcolo verrà eseguito in base alla seguente priorità.

1. Conversione coordinate: Pol(x, y), Rec(r, θ)

Coefficiente differenziale: d/dx

Integrale: Jdx Scuola normale: P (, Q (, R (

2. Funzione Tipo A:

Per questa funzione, è necessario inserire prima i dati e poi premere il tasto funzione.  $x^3$ ,  $x^2$ ,  $x^{-1}$ , x!, °'''

Notazione scientifica: 1 scuola normale: →t

 $\hat{x}, \hat{x}_1, \hat{x}_2, \hat{y}$ 

Conversione unità angolari (  $DRG\blacktriangleright$  ) conversione unità di misura

3.Potenza e radice:  $\wedge (x^y)$ ,  $x\sqrt{}$ 

4. a<sup>b</sup>/c

5. Formato semplificato di moltiplicazione prima di  $\pi,$  e (la base del logaritmo naturale), nome della memoria o nome della variabile:  $2\pi,$  5A,  $\pi Ae$  così via.

6.Funzione Tipo B:

Per Questo tipo di funzione, bisogna premere prima il tasto funzione e poi inserire il valore .

 $\sqrt{}$ ,  $\sqrt{}$ ,  $\sqrt{}$ , log, In, e<sup>x</sup>, 10<sup>x</sup>, sin, cos, tan, sin<sup>-1</sup>, cos<sup>-1</sup>, tan<sup>-1</sup>, sinh, cosh, tanh, sinh<sup>-1</sup>, cosh<sup>-1</sup>, tanh<sup>-1</sup>, (-) d, h, b, o, Neg, Not, Det, Trn, arg, Abs, Conjg

7. Formato di moltiplicazione semplificato prima della funzione

di tipo B: $2\sqrt{3}$ , Alog2 ; e così via.

8.Permutazione e combinazione:

9.Punto (·)

10.χ, -f

11.+, -

- 12.e
- 13.xnor, xor, or
- I calcoli con la stessa priorità vengono eseguiti con la sequenza a destra a sinistra. Per esempio:
- · Gli altri calcoli verranno eseguiti con sequenza da sinistra a destra
- · I calcoli tra parentesi verranno eseguiti per primi
- Quando un calcolo contiene parametri negativi, quel negativo deve essere inserito tra parentesi, i numeri negativi possono considerarsi come funzione B, pertanto se il calcolo contiene una funzione di tipo A ad alta priorità, è necessario tenere conto dei numeri negativi nelle operazioni di calcolo della potenza o della radice.

Esempio (\_2)4 = 16 -24 =-16

Stack

La calcolatrice utilizza una memoria "stack" per conservare i dati, stack di numeri temporanei e stack di istruzioni a seconda della sequenza del processo di calcolo. Lo stack dei numeri è formata in totale da 10 gradi, mentre quello delle istruzioni da 24.Quindi, se il calcolo è troppo complicato e supera la capacità dello stack, si verificherà un "errore stack".

 Il calcolo della matrice può utilizzare al massimo uno stack matrice di due gradi. Il quadrato e il cubo della matrice o matrice inversa utilizzeranno uno stack da un grado.
 Esempio:

| 2 × ( ( 3 +   | - 4 × ( 5 | +4)   | ÷3)÷:   | 5)+8=     |
|---------------|-----------|-------|---------|-----------|
| 1 2           | 3 4       | ) (5) | Stack i | struzioni |
| (1)(2)(3) (4) | (5)(6)    | (7)   | (1)     | ×         |
| Stack n       | umerico   | (.)   | (2)     | (         |
| (1)           | 2         |       | (3)     | (         |
| 2             | 3         |       | (4)     | +         |
| (3)           | 4         |       | (5)     | ×         |
| (4)           | 5         |       | (6)     | (         |
| 5             | 4         |       | (7)     | +         |
|               |           |       |         |           |

 Il calcolo verrà eseguito in base al sequenza della "sequenza di calcolo". Nel processo di calcolo, la pila di istruzioni e numeri verrà cancellata.

#### Intervallo di inserimento Intervallo interno: 12 cifre

**Precisione:** Prendere come punto di riferimento la precisione della decima cifra  $\pm 1$ .

| Funzione |     | Intervallo d'ingresso                                 |
|----------|-----|-------------------------------------------------------|
|          | DEG | $0 \leq  \mathbf{x}  \leq 4.499999999 \times 10^{10}$ |
| Sin x    | RAD | $0 \le  \mathbf{x}  \le 785398163.3$                  |
|          | GRA | $0 \le  \mathbf{x}  \le 4.499999999 \times 10^{10}$   |
|          | DEG | $0 \le  \mathbf{x}  \le 4.50000008 \times 10^{10}$    |
| Cos x    | RAD | $0 \le  \mathbf{x}  \le 785398164.9$                  |
|          | GRA | $0 \leq  \mathbf{x}  \leq 5.000000009 \times 10^{10}$ |
|          | DEG | Tranne se Ixl=(2n-l) X90, è uguale<br>a sinx*         |
| Tan x R  | RAD | Tranne se lxl=(2n-l)X π/2, è uguale a sinx°           |
|          | GRA | Tranne se Ixl=(2n-l) X100, è uguale<br>a sinx.        |

| Funzione             | Intervallo di inserimento                                |  |
|----------------------|----------------------------------------------------------|--|
| Sin <sup>-1</sup> x  | 0<1-1<1                                                  |  |
| Cos <sup>-1</sup> x  | $J =  \mathbf{X}  = 1$                                   |  |
| Tan <sup>-1</sup> x  | $0 \le  \mathbf{x}  \le 9.9999999999 \times 10^{99}$     |  |
| Sinh x               | 0 < 1-1 < 220 2585002                                    |  |
| Cosh x               | $0 \ge  \mathbf{X}  \ge 230.2585092$                     |  |
| Sinh <sup>-1</sup> x | $0 \le  u  \le 4.00000000 \times 10^{99}$                |  |
| Cosh <sup>-1</sup> x | $0 \equiv 1 \times 1 \equiv 4.9999999999 \times 10^{12}$ |  |
| Tanh x               |                                                          |  |
| Tanh <sup>-1</sup> x | $0 = 1 \times 1 = 9.999999999 \times 10^{-1}$            |  |
| Log x/In x           | 0 <x< td=""></x<>                                        |  |
| 10 <sup>x</sup>      | $-9.9999999999 \times 10^{99} \le x \le 99.999999999$    |  |

| e <sup>x</sup>      | $-9.9999999999 \times 10^{99} \le x \le 230.2585092$                           |
|---------------------|--------------------------------------------------------------------------------|
| $\sqrt{\mathbf{X}}$ | $0 \leq x < 1 \times 10^{100}$                                                 |
| X <sup>2</sup>      | $ x  < 1 \times 10^{50}$                                                       |
| 1/x                 | $ x  < 1 \times 100; x \neq 0$                                                 |
| $3\sqrt{X}$         | $ x  < 1 \times 10^{100}$                                                      |
| x!                  | $0 \le x \le 69$ (x è l'Integrale)                                             |
| nPr                 | $0 \le n \le 99$ , $r \le n$ (n, r è l'Integrale)                              |
|                     | $1 \le \{n!/(n-r)!\} \le 9.9999999999 \times 10^{99}$                          |
| nCr                 | $0 \le n \le 99$ , $r \le n$ ( $\eta$ , r è l'Integrale)                       |
| Pol (x,y)           | $ \mathbf{x} ,  \mathbf{y}  \le 9.999999999 \times 10^{49}$                    |
|                     | $(x^2+y^2) \leq 9.9999999999 \times 10^{99}$                                   |
| Rec (r, $\theta$ )  | $0 \le r \le 9.9999999999 \times 10^{99}$                                      |
|                     | $\theta$ : uguale a sin x, cos $\chi$                                          |
| o / //              | lal, b, c<1×10 <sup>100</sup>                                                  |
|                     | 0≦b, c                                                                         |
|                     | $ x  < 1 \times 10^{100}$                                                      |
| o / //              | conversione sistema decimale <-> sistema                                       |
|                     | sessagesimale                                                                  |
|                     | $0^{\circ} \ 0^{\circ} \ 0^{\circ} \ \le  x  \le 9999999^{\circ} \ 59^{\circ}$ |
|                     | x>0: -1×10 <sup>100</sup> <ylogx<100< th=""></ylogx<100<>                      |
|                     | x=0: y>0                                                                       |
| ^ (x <sup>y</sup> ) | x<0: y=n, $1$ (n è l'Integrale)                                                |
|                     | 2n+1                                                                           |
|                     | ma: -1×10 <sup>100</sup> <y log="" lxl<100<="" th=""></y>                      |
|                     | y>0: x≠0                                                                       |
|                     | $-1 \times 10^{100} < 1/x \log y < 100$                                        |
| × √ y               | y=0: x>0                                                                       |
|                     | y<0: x=2n+1, <u>1</u> (n≠0; n è l'Integrale)                                   |
|                     | <i>n</i>                                                                       |
|                     | ma: - $1 \times 10^{100} < 1/x \log  y  < 100$                                 |
|                     | Integrale, le cifre totali di numeratore e                                     |
| aº/c                | denominatore devono avere meno di 10                                           |
|                     | caratteri (incluso il punto e virgola).                                        |

| SD<br>(REG) | $\begin{aligned} & \mathbf{k} \mathbf{k} \mathbf{l} \times 10^{50} \\ & \mathbf{l} \mathbf{y} \mathbf{l} \mathbf{l} \times 10^{50} \\ & \mathbf{l} \mathbf{n} \mathbf{k} \mathbf{l} \times 10^{100} \\ & \mathbf{x}  \mathbf{n}, \mathbf{y}  \mathbf{n}, \overline{\mathbf{x}},  \overline{\mathbf{y}} \mathbf{A}, \mathbf{B}, \mathbf{r}; \mathbf{n} \neq 0 \\ & \mathbf{x} \circ \mathbf{n} \cdot \mathbf{l},  \mathbf{y} \circ \mathbf{n} \cdot \mathbf{l};  \mathbf{n} \neq 0,  \mathbf{l} \end{aligned}$ |
|-------------|----------------------------------------------------------------------------------------------------|
|-------------|----------------------------------------------------------------------------------------------------|

\*Se l'errore del calcolo semplice è nella decima cifra, esso sarà:

 $\pm$  1. (Quando espresso in formato esponente, l'errore sarà l'ultima cifra della mantissa  $\pm$  1 ), ma nel caso in cui l'errore si verifica nel calcolo continuo, esso verrà accumulato. (Così come il calcolo interno di ^ (x<sup>y x</sup>  $\sqrt{y}, x!, {}^3 \sqrt{}, nPr, nCr$  ecc.) Inoltre, è probabile che l'errore insorga intorno al punto singolare o inflessione.

Sostituzione della batteria

Quando il menù dello schermo si oscura e la lettura diventa difficile, ciò indica che la carica della batteria si sta esaurendo. In tal caso, continuando a usare la calcolatrice, essa potrebbe funzionare in modo anomalo. Pertanto, una volta che lo schermo si oscura, sostituire la batteria immediatamente.

Funzione di spegnimento automatico 59 Se la calcolatrice viene lasciata inattiva per 6 minuti, il l'alimentazione si spegnerà automaticamente. In tale caso premere il tasto ON per accenderla.

\*Dopo aver sostituito le batterie, se lo schermo visualizza caratteri anomali, premere"RESET"

43030CS102057